1 FaxCore Ev5 - SMTP Relay Server Settings Guide

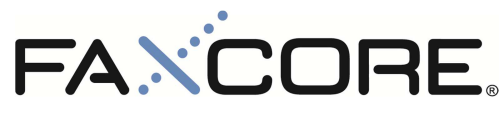

Version 1.0.0

FaxCore Ev5 SMTP Relay Server Settings Guide

REV20120420

2 FaxCore Ev5 - SMTP Relay Server Settings Guide

## Contents

| SMTP Relay Server Settings Guide | 3 |
|----------------------------------|---|
| Relay Server Setting             | 3 |

## **SMTP Relay Server Settings Guide**

This chapter describes the setup and configuration guidelines for the SMTP relay server settings in FaxCore.

## **Relay Server Setting**

**Prerequisite**: Account credentials for accessing your SMTP relay server must be prepared if access to the server requires authentication.

- Logon to the FaxCore admin panel and navigate to Domain Settings > SMTP Relay Settings to view the available configuration parameters for relaying emails.
- 2. To begin specifying an SMTP relay server, select the desired domain for which the SMTP relay server configuration will apply to at the **Configure Domain** drop down list.
- 3. Under the **Relay Server Setting** subsection, specify either the **Fully Qualified Domain Name** or **IP Address** of your SMTP relay server at the **Server** attribute field.
- 4. At the Port attribute field, specify the port number used by your SMTP relay server to relay outgoing emails.
- At the Default Credential On option, select Yes if your SMTP relay server requires authentication and specify the appropriate credentials at the Logon User Name and Logon User Password attribute field respectively.
- 6. However if your SMTP relay server does not require authentication then select No. Figure 2.0.0

| Help 🔻 🛛 Log Off 🛛 System Admin (ADMIN) |
|-----------------------------------------|
| eset                                    |
| Keep Al Looi Setings                    |
|                                         |
|                                         |
|                                         |
|                                         |
|                                         |
|                                         |

Figure 1.0.0 - SMTP Relay Server Settings (With Credentials) Figure 2.0.0 - SMTP Relay Server Settings (Without Credentials)

- 7. Next, if your SMTP relay server requires an encrypted connection, then at the **SSL Enabled** option select **Yes**, otherwise select **No**.
- 8. Lastly, click **Save** to complete the configuration of the SMTP relay server setting. To apply the same configuration to the child domain of the current selected domain, click **Apply All**.
- 9. To test your SMTP relay server settings, click the **Test Send** to launch the **Test Send Email** window and specify a generic email address at the **Sender Email** attribute field followed by an email address of your choice at the **To** attribute field.
- 10. At the **Priority** option, select the desired priority level followed by providing a subject header at the **Subject** attribute field as well as a short message at the **Message Body** attribute field.
- 11. Click Send Test to transmit the test email to the email address specified at the To attribute field.